## How to sign in to SchoolWires

Navigate to www.santoisd.net. Click on "Sign In" and enter your username (Amy Brown's username would be abrown). Enter your password if you are returning staff or 123456 if you are a NEW staff member.

| )istrict Home                                                                  | Translate this p                                    | age              | 7                         |                             |                                  |                  |                   | Sign In       | Register    | Search t     | his Site      |      |
|--------------------------------------------------------------------------------|-----------------------------------------------------|------------------|---------------------------|-----------------------------|----------------------------------|------------------|-------------------|---------------|-------------|--------------|---------------|------|
| me Activ                                                                       | ities Athle                                         | ics Distri       | ct Get C                  | onnected                    | Inside SIS                       | D Parents        | s Teache          | ers/Staff     | Caler       | dar          |               |      |
|                                                                                | Santo                                               | ISD<br>the Wildo | cats & La                 | ndy Cats                    |                                  |                  |                   |               | Email       | A+<br>Grades | Calendar      | Staf |
|                                                                                |                                                     |                  |                           |                             |                                  |                  |                   |               |             |              |               |      |
|                                                                                |                                                     |                  |                           |                             |                                  |                  |                   |               |             |              |               |      |
| Enter v                                                                        | our user r                                          | ame and          | passwo                    | rd to sig                   | n in.                            |                  |                   |               |             |              |               |      |
| Enter y                                                                        | OUT USET T                                          | ame and          | passwol                   | rd to sig                   | n in.<br>rs who sign in m        | ay have access t | to additional fea | atures and in | nformation. | Please reme  | mber that you | ır   |
| Enter yo<br>You can use t<br>password is c<br>User Name:                       | OUT USET T<br>his site without be<br>ase-sensitive. | ame and          | passwol                   | rd to sig<br>registered use | n in.<br>rs who sign in m        | ay have access t | to additional fea | atures and in | nformation. | Please reme  | mber that you | ır   |
| Enter yu<br>You can use t<br>password is c<br>User Name:                       | OUT USET T<br>his site without be<br>ase-sensitive. | ame and          | DASSWOI                   | rd to sig<br>registered use | n in.<br>ers who sign in m       | ay have access t | to additional fea | atures and in | nformation. | Please remer | mber that you | r    |
| Enter ye<br>You can use t<br>password is c<br>User Name:<br>Password:          | DUT USET T<br>his site without bo<br>ase-sensitive. | ame and          | passwo<br>signing in, but | rd to sig                   | <b>n in.</b><br>rs who sign in m | ay have access t | to additional fea | atures and in | nformation. | Please remer | mber that you | r    |
| Enter ye<br>You can use t<br>password is c<br>User Name:<br>Password:          | DUT USET T                                          | ame and          | DASSWOI                   | rd to sig                   | n in.<br>rrs who sign in m       | ay have access t | to additional fea | atures and it | nformation. | Please reme  | mber that you | r    |
| Enter y<br>You can use t<br>password is c<br>User Name:<br>Password:           | DUT USET T                                          | ame and          | passwol                   | rd to sig<br>registered use | n in.<br>rs who sign in m        | ay have access t | to additional fea | atures and i  | nformation. | Please remen | mber that you | ır   |
| Enter y<br>You can use t<br>assword is c<br>User Name:<br>Password:<br>Sign In | DUIT USER IT                                        | ame and          | passwol                   | rd to sig                   | n in.<br>rrs who sign in m       | ay have access t | to additional fet | atures and ii | nformation. | Please reme  | mber that you | r    |

If you need your password reset, please contact Christy in the superintendent's office.

Now that you've signed in, several things will appear

- Site Manager
- My Account
- "Staff" after the "Teachers/Staff" drop down

Let's start with My Account first to change your password....

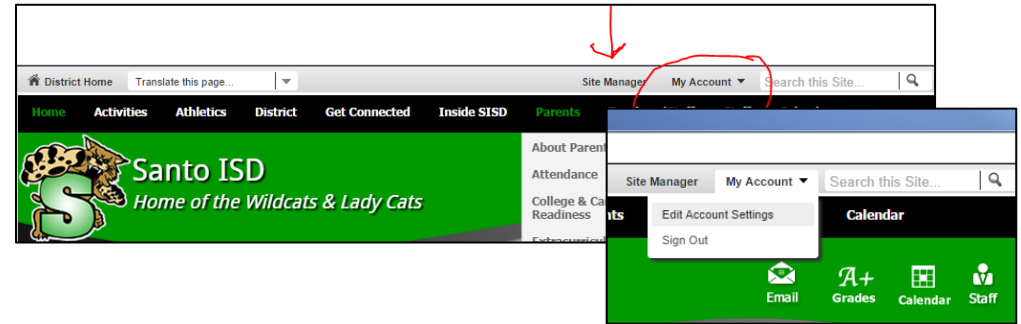

Choose "Edit Account Settings" from the drop-down menu Choose "Change Password"

| da          | te your personal information and account                                                                                                    | t settings below.                                                                                                    | Sign OL  |
|-------------|----------------------------------------------------------------------------------------------------|----------------------------------------------------------------------------------------------------|----------|
| L           | Information                                                                                                    | Information<br>If you want, you can update your personal information.                                                                                                    |          |
| U)          | E-Alert Settings                                                                                                    |                                                                                                    |          |
| 1           | Subscriptions                                                                                                    |                                                                                                    |          |
|             | School Associations                                                                                                    | User Name:                                                                                                    |          |
| 1           | Connected Services                                                                                                    | Empil Address                                                                                                    |          |
|             | Change Password                                                                                                    | mtomlin@santoisd.net                                                                                                    |          |
| Ì           | Delete Account                                                                                                    |                                                                                                    |          |
| dat         | , Maycan Tomlin!<br>te your personal information and account                                                                                                    | settings below.                                                                                                    | Sign Out |
| li,<br>odat | , Maycan Tomlin!<br>te your personal information and account<br>Information                                                                                                    | settings below.                                                                                                    | Sign Out |
| li,<br>odat | , Maycan Tomlin!<br>te your personal information and account<br>Information<br>E-Alert Settings                                                                                                    | settings below. Change Password Your password can be up to 50 characters and is case-sensitive.                                                                                                    | Sign Out |
| li,<br>odat | , Maycan Tomlin!<br>te your personal information and account<br>Information<br>E-Alert Settings<br>Subscriptions                                                                                   | Settings below.  Change Password Your password can be up to 50 characters and is case-sensitive.  Current Password:  1234                                                                                                    | Sign Out |
|             | , Maycan Tomlin!<br>te your personal information and account<br>Information<br>E-Alert Settings<br>Subscriptions<br>School Associations                                                            | Settings below.  Change Password Your password can be up to 50 characters and is case-sensitive.  Current Password:  D 2 3 4  New Password:  T be strongest passwords contain a mixture of upper and lower case latters, numbers and energial characters                                                                                                    | Sign Out |
|             | , Maycan Tomlin!<br>te your personal information and account<br>Information<br>E-Alert Settings<br>Subscriptions<br>School Associations<br>Connected Services                                      | First Name:                     Change Password         Your password can be up to 50 characters and is case-sensitive.         Current Password:                                                                                                    | Sign Out |
|             | , Maycan Tomlin!<br>te your personal information and account<br>Information<br>E-Alert Settings<br>Subscriptions<br>School Associations<br>Connected Services<br>Change Password                   | settings below.  Change Password Your password can be up to 50 characters and is case-sensitive.  Current Password:  Description  New Password:  Confirm New Password:  Confirm New Password: Confirm New Password: Confirm New Password:  | Sign Out |
|             | , Maycan Tomlin!<br>te your personal information and account<br>Information<br>E-Alert Settings<br>Subscriptions<br>School Associations<br>Connected Services<br>Change Password<br>Delete Account | settings below.  Change Password Your password can be up to 50 characters and is case-sensitive.  Current Password:  Description  Description  Confirm New Password:  Confirm New Password: Confirm New Password: Confirm New Password: Confirm New Password: Confirm New Password | Sign Out |

Now you can use Site Manager to work on your teacher website

Г

|              |        |       |                |          |               |             |         | ſ         |
|--------------|--------|-------|----------------|----------|---------------|-------------|---------|-----------|
| A District   | Home   | Trans | late this page | <b>•</b> |               |             | Site    | Manager   |
| Home         | Activi | ties  | Athletics      | District | Get Connected | Inside SISD | Parents | Teachers/ |
| A CONTRACTOR |        |       |                |          |               |             |         |           |